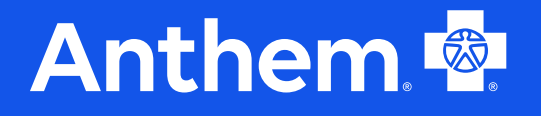

California | Anthem Blue Cross Medi-Cal Managed Care

Care Central for Long Term Services and Supports (LTSS)

January 2025

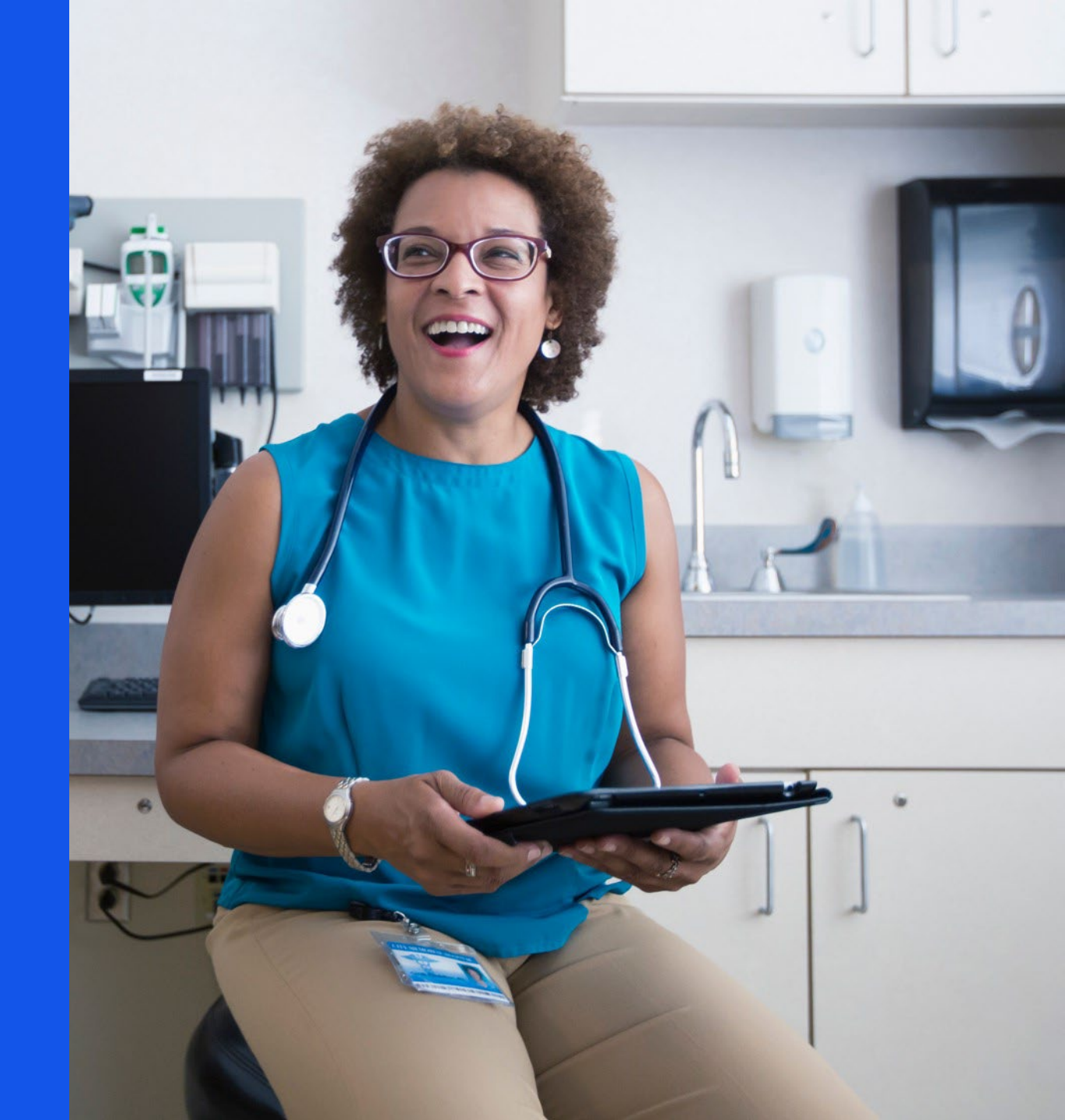

# Registering with Availity Essentials

- When an organization initially registers for Availity Essentials, Availity promptly sets up a user account for the assigned administrator (admin). At the time of the registration approval, all available roles pertaining to the organization are assigned to this admin account:
  - The admin then carries the responsibility of:
    - Creating and maintaining user accounts.
    - Updating organization information.
    - Managing other administrative tasks within the Availity Essentials.
- Organizations enrolled with Availity Essentials are self-administering:
  - This means that one employee at the organization, such as an office manager or administrator, is given the role of admin for that organization.
- Your organization's admin must complete this registration process and grant access to users in the organization:
  - The primary admin can go to https://Availity.com and select Register to complete the registration wizard.

# Registering with Availity Essentials (cont.)

## Select Help & Training | Find Help in the menu bar at the top of Availity Essentials:

- The Provider Help Center box displays in a separate browser window.
- To learn more about registration, type **Register with Availity** in the search box.

How to get started:

- Learn about Availity Essentials registration at <a href="https://apps.availity.com/availity/Demos/Registration">https://apps.availity.com/availity/Demos/Registration</a>.
- Learn about primary administrator duties at <a href="https://availity.com/documents/Availity\_paa.pdf">https://availity.com/documents/Availity\_paa.pdf</a> (PDF).

# **Roles in Availity Essentials**

Important assigned roles you need:

- Express Entry Set up provider information to save time when submitting transactions.
- Eligibility & Benefits Verify a patient's eligibility and benefits.
- Claim Status Check the status of your claims.
- Patient360 Access member-centric clinical and case management data.

## Please note:

- This job aide contains mock patient data.
- No Protected Health Information (PHI) or Personally Identifiable Information (PII) is shown.
- The information shown was current at the time of the job aide was created.
- Tools and information might vary by health plan, region, account (member) ID, organization type or any information used to create training.

# What is CalAIM?

California Advancing and Innovating Medi-Cal (CalAIM) advances several key priorities by leveraging Medicaid as a tool to help address many of the challenges facing California's most vulnerable residents, such as:

- Homelessness.
- Insufficient behavioral healthcare access.
- Children with complex medical conditions.
- Justice-involved populations who have significant clinical needs.
- Aging population.

# What is CalAIM? (cont.)

To achieve such principles, CalAIM has three primary goals:

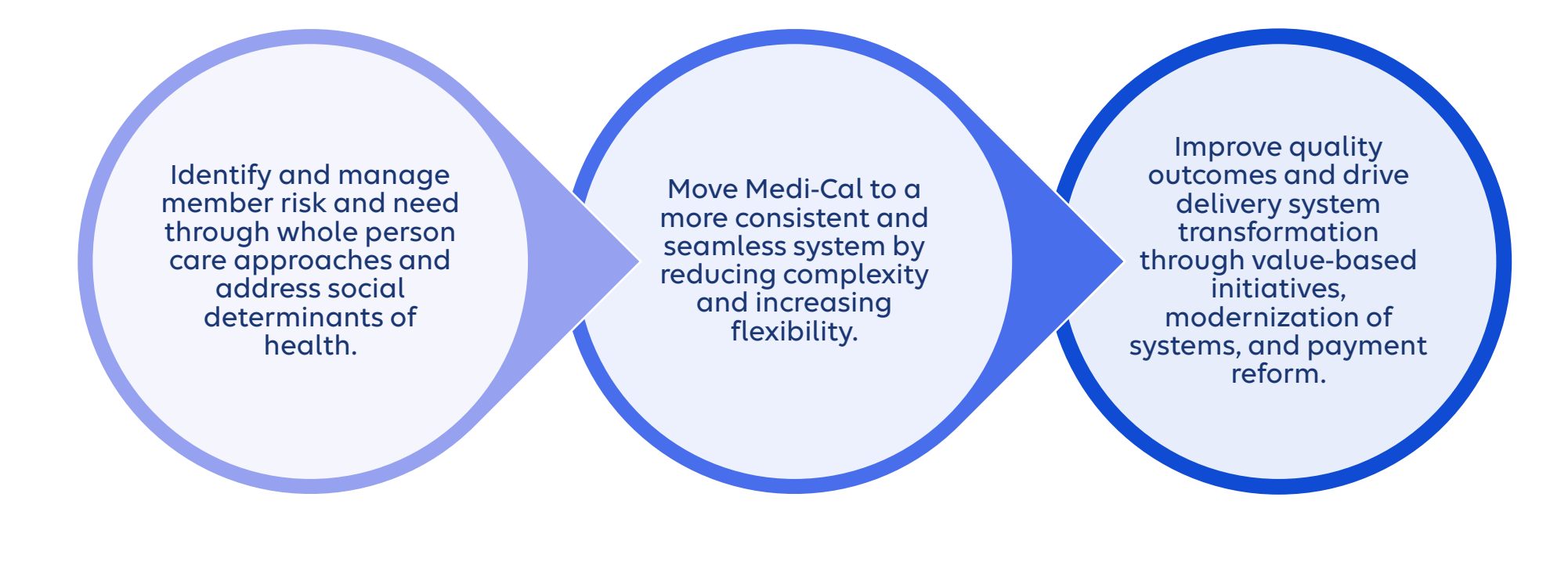

After completing this guide, you will be able to use the Care Central application to manage your patient population enrolled in the Enhanced Care Management (ECM) program and receive community support.

## Use the Care Central application to do the following:

- Access Care Central through Payer Spaces on Availity
- View a list and access the profiles of members receiving community support who have active authorizations
- Request referrals and view details of active authorizations
- Access additional resources that will assist you with using this tool and learn more details about the program

# Accessing the Care Central application

Access the Availity Care Central tile:

- 1. Access <u>https://Availity.com</u>.
- 2. In the top right of the page, select the appropriate state California.
- 3. In the menu bar, select **Payer Spaces**.
- 4. Find and click the Care Central for ECM, Community Supports & LTC.

# Landing page

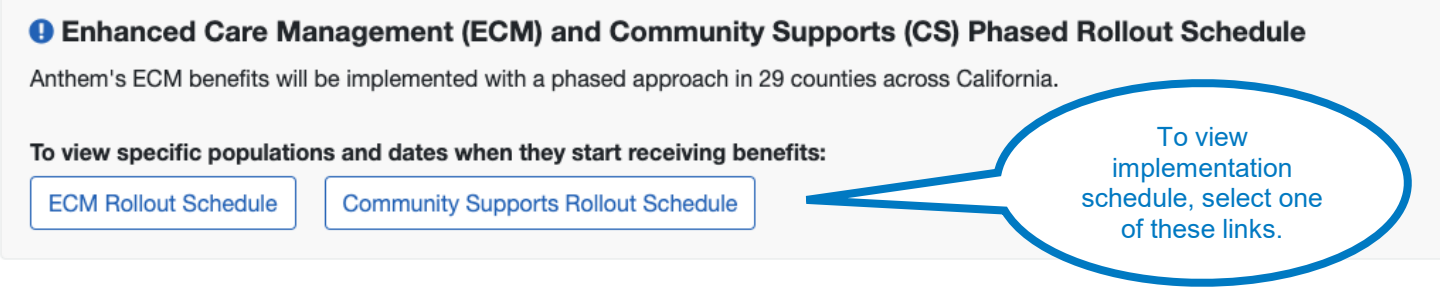

ECM and Community Supports Providers can use Care Central to submit referrals and claims and view authorizations. Additionally, ECM Providers can use Care Central to view member information and make updates to their Member Information File (MIF).

### IMPORTANT! You must set up Manage My Organization!

To use Care Central, the Manage My Organization feature must be setup for your organization and will allow you to Select a Provider from the field below. Your administrator can set this up during the registration process.

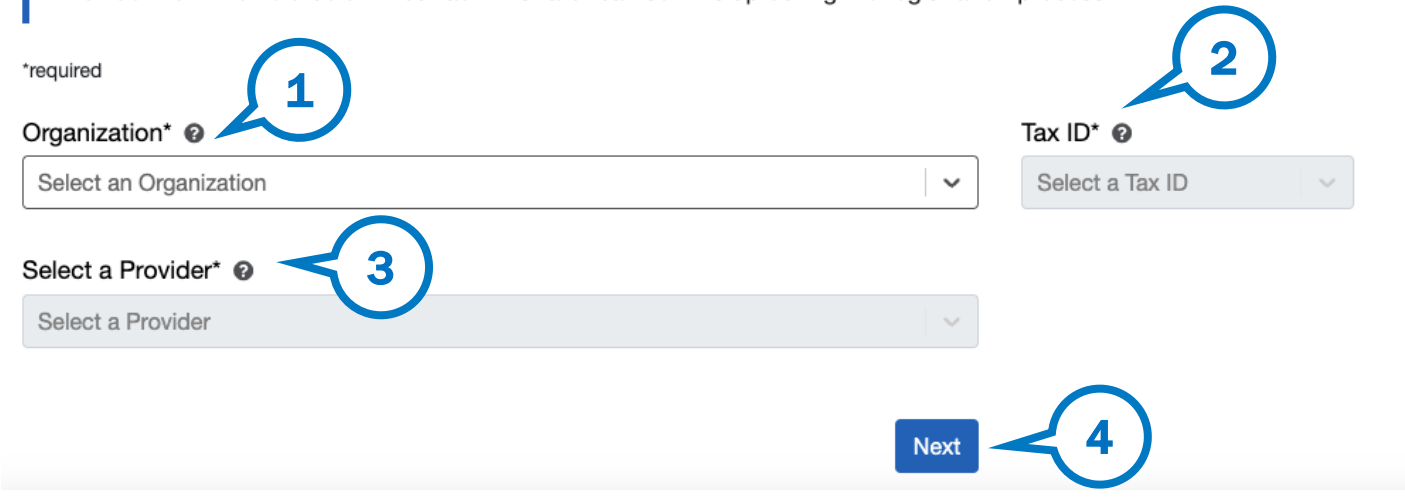

To view members with authorized services, you must:

- 1. Enter the organization.
- 2. Enter the tax ID.
- 3. Select a provider.

In the 'Select a Provider' box, there is an option to manually input an NPI number. This serves as an alternative to making a selection from the drop-down menu.

4. Select next.

## Helpful Tip: Set-up express entry

See Availity Health Topics for additional help on Manage My Organization Admin Support

# Sensitive Member Information disclaimer

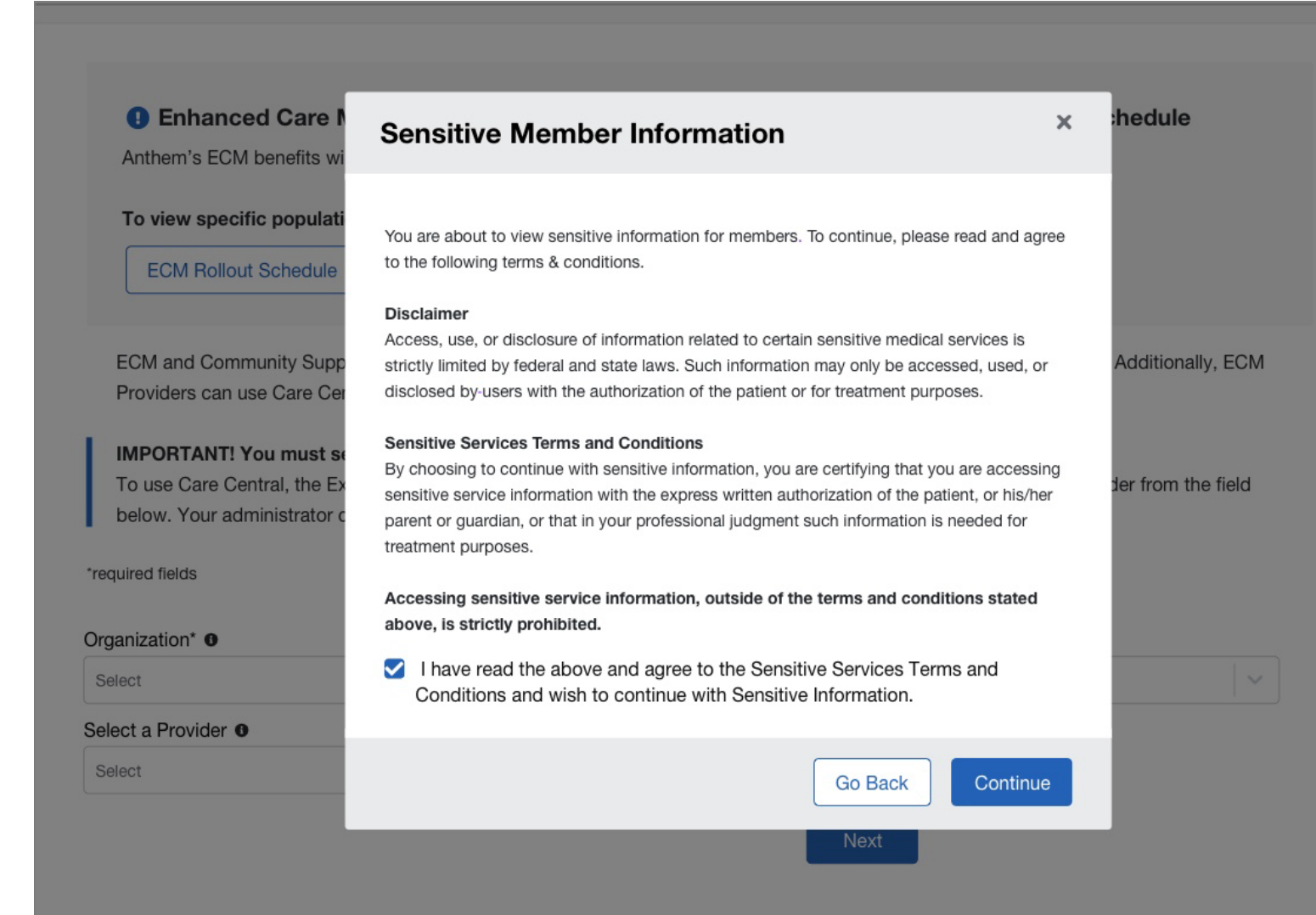

After selecting next and prior to landing in Care Central, you will be shown a pop up and asked to agree to the Terms & Conditions.

1. Check the box to agree.

2. Select Continue.

# Member dashboard

# Care Central — member dashboard

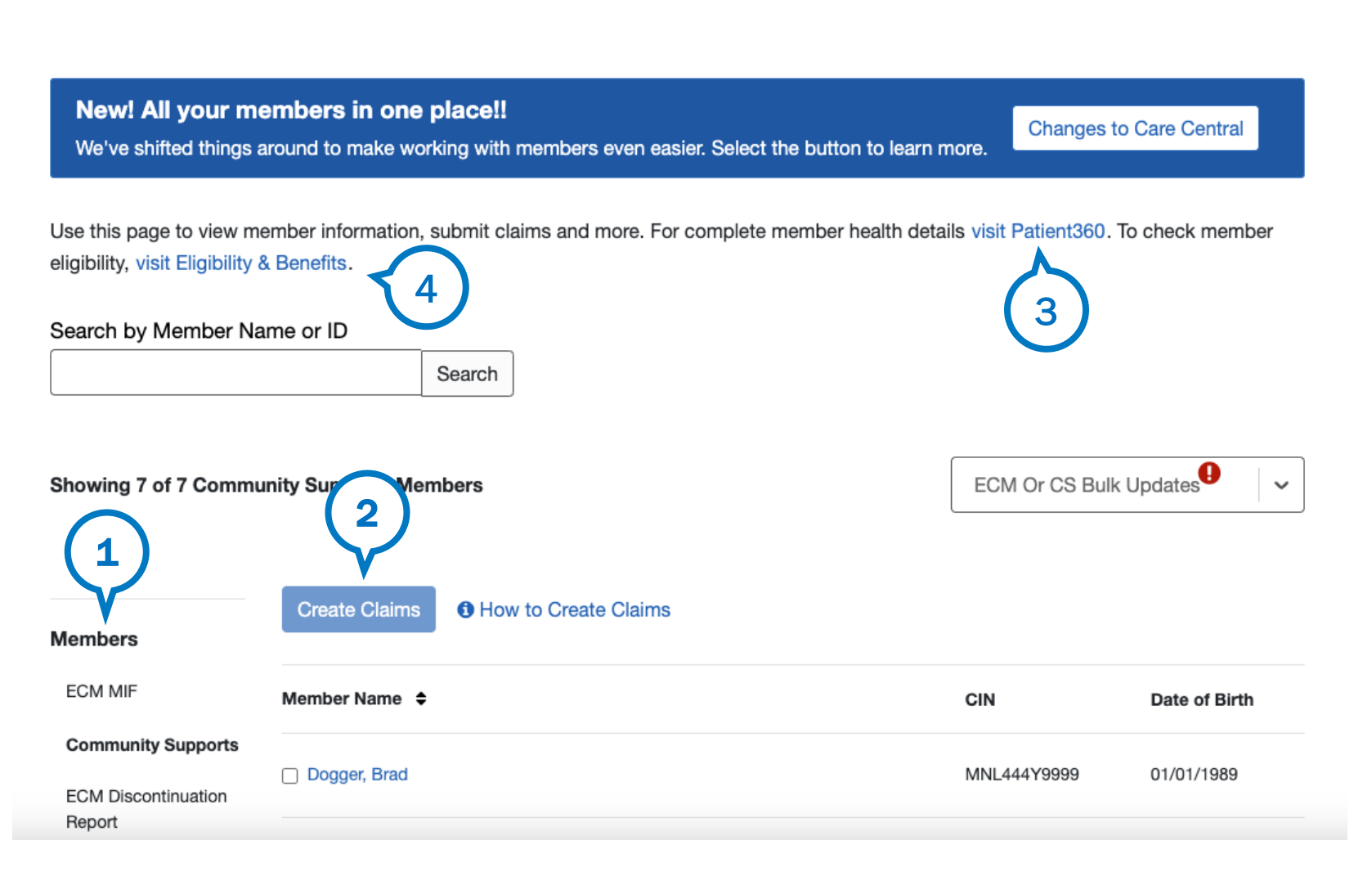

## All your members in one place!

We've created a view to make working with members easier. Select the **Changes to Care Central** button to learn the latest updates.

From the members' dashboard, you can:

### 1. View:

- ECM Member Information File
- Community Supports Members
- ECM Discontinued Members

2. Start standard claims, outreach claims and encounters.

3. Access Patient360 for additional health information.

4.Check Eligibility & Benefits.

If you select **Patient360** or **Eligibility & Benefits**, you will leave the Care Central app.

# Member dashboard: View profile

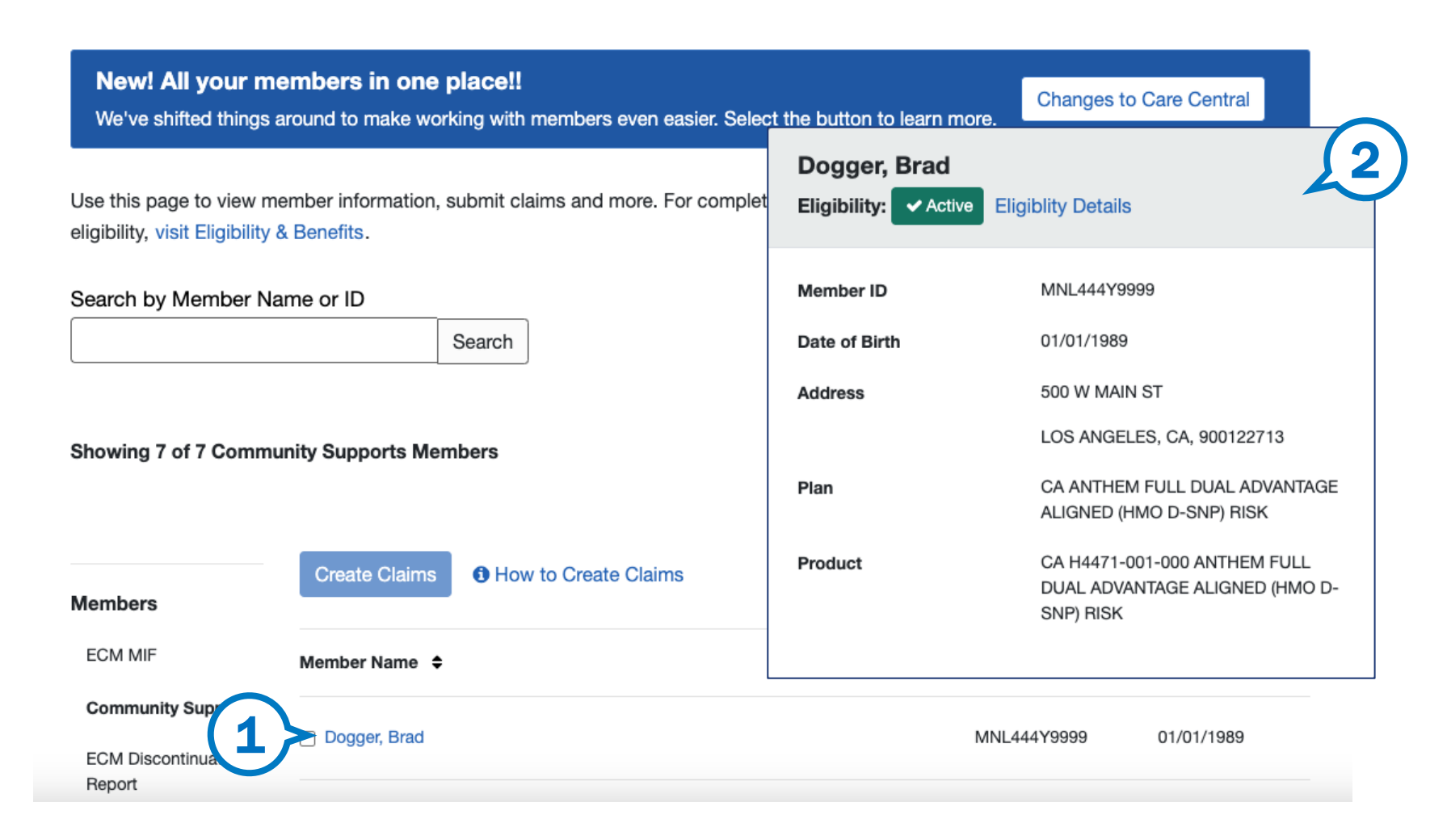

## To view a member's profile:

- 1. Select member's name
- 2. Profile information appears in a pop-up window

# Member dashboard

## **Members**

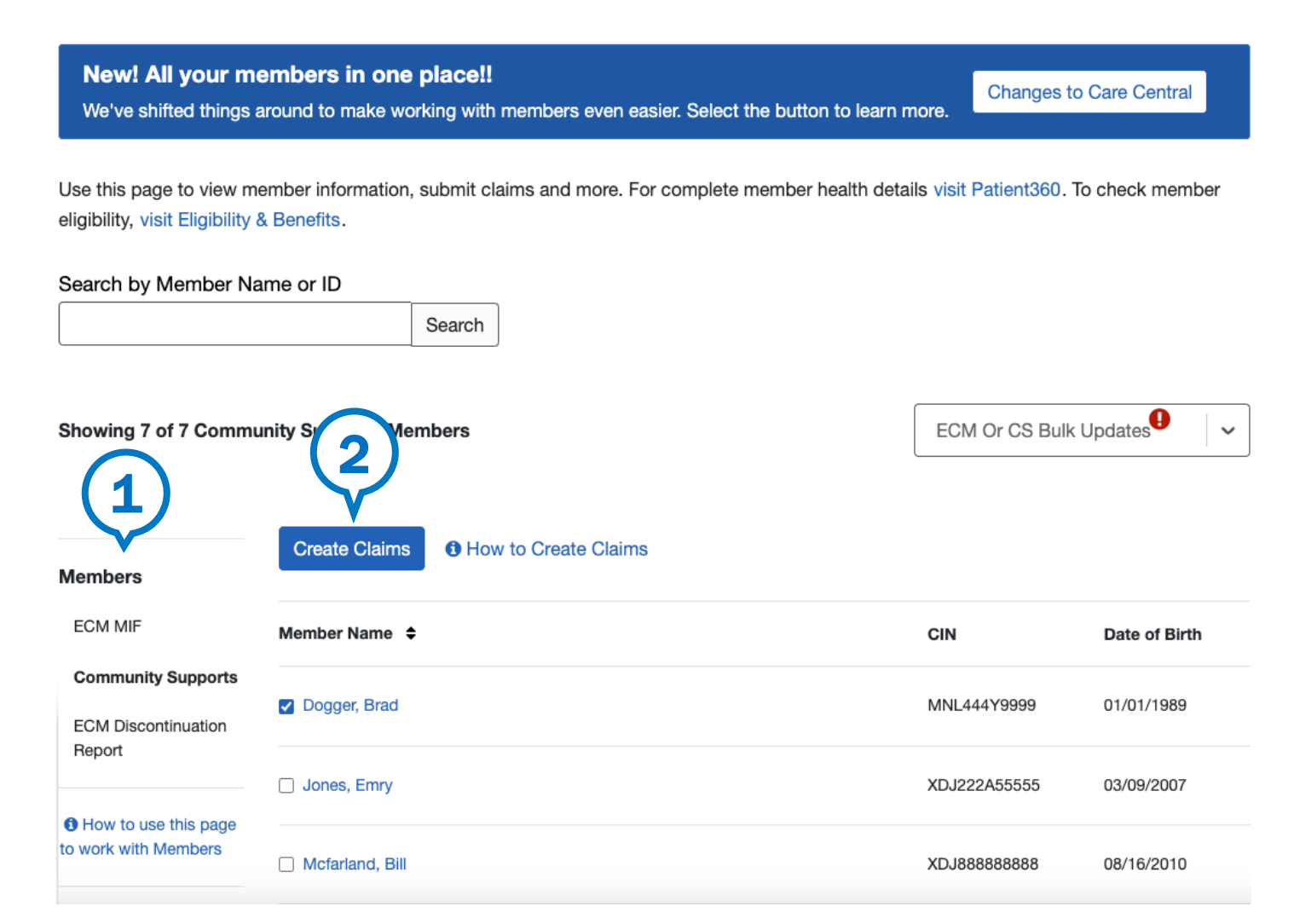

## Members dashboard:

- 1. Use the left navigation to access members receiving Community Supports.
- 2. Submit claims by checking member names, then selecting the Create Claims button. More details available in the *Creating Claims* section.

# Long Term Care (LTC) authorizations

# Authorization dashboard

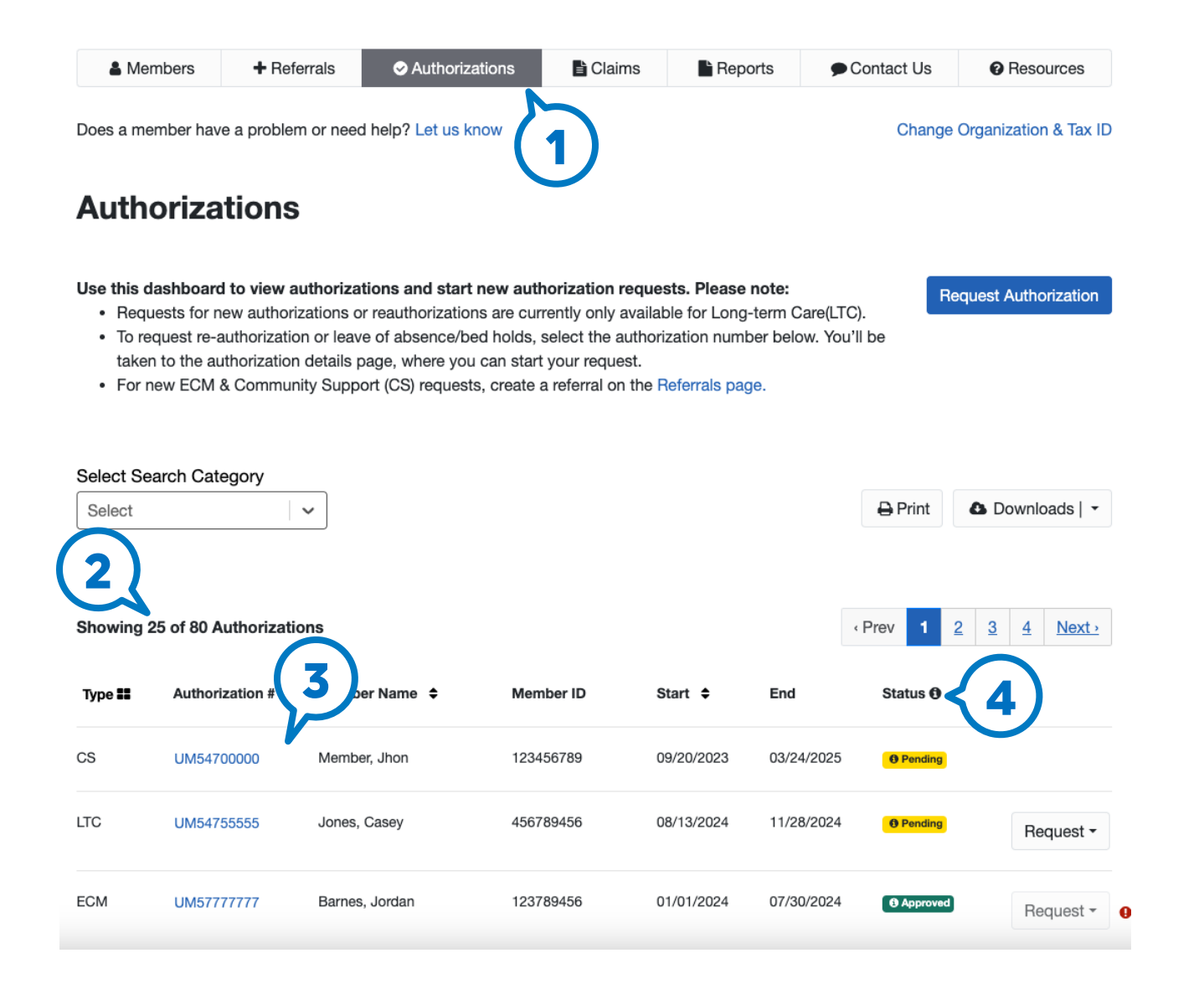

| 1. Select Authori | izations | from | the |
|-------------------|----------|------|-----|
| top navigation.   |          |      |     |

- 2. The table shows the authorization type, member, start & end date, status and referral number.
- 3. Select the authorization # to view details.
- 4. Statuses are as follows and indicate:
- Pending service has been requested.
- Approved services may be provided if the time frame has not expired.
- Cancelled services may be cancelled if they are duplicates if they were voided. Do not provide services.
- Denied refer to the letter you will receive in the mail.

## Authorization detail

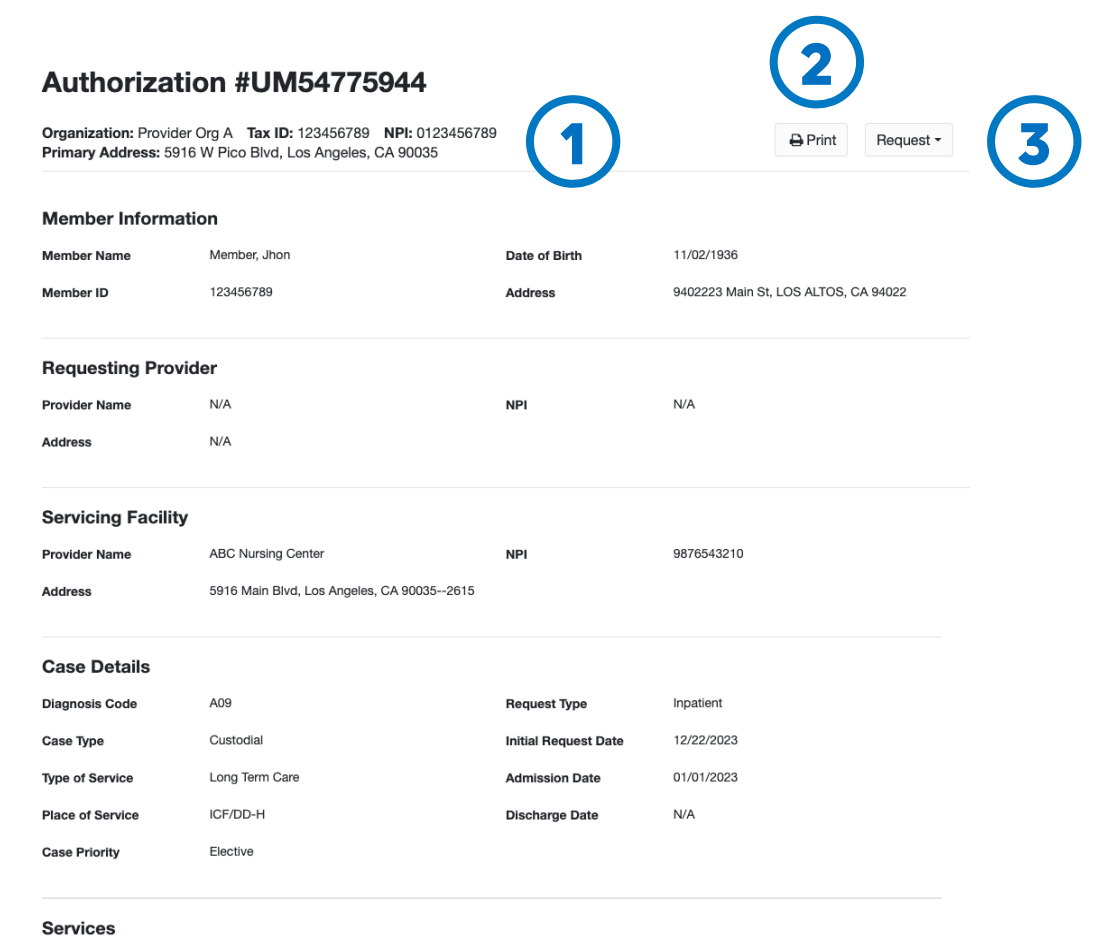

Please note, most recent authorization period highlighted in blue

| Level of Care | Start Date | End Date   | Level of Care Reason | Status   |
|---------------|------------|------------|----------------------|----------|
| Subacute      | 01/01/2023 | 12/31/2023 | N/A                  | Approved |

Clicking the authorization number from the dashboard, provides authorization details:

- View the patient's authorization details, including the start and end dates of the authorized services.
- 2. Option to print or save details to your computer.
- 3. Option to request a new authorization or Reauthorization/Leave of Absence/Bed Hold.

# Navigating LTC authorizations

\* LTC Reauthorizations/Leave of Absence/Bed Hold selection will only display for inpatient authorizations in an *Approved* status.

## From the Authorizations dashboard:

- You can select the Request Authorization button to start a new authorization.
- Locate the authorization from the table and select the **Request** dropdown list.
- Select Reauthorization | Leave of Absence | Bed Hold

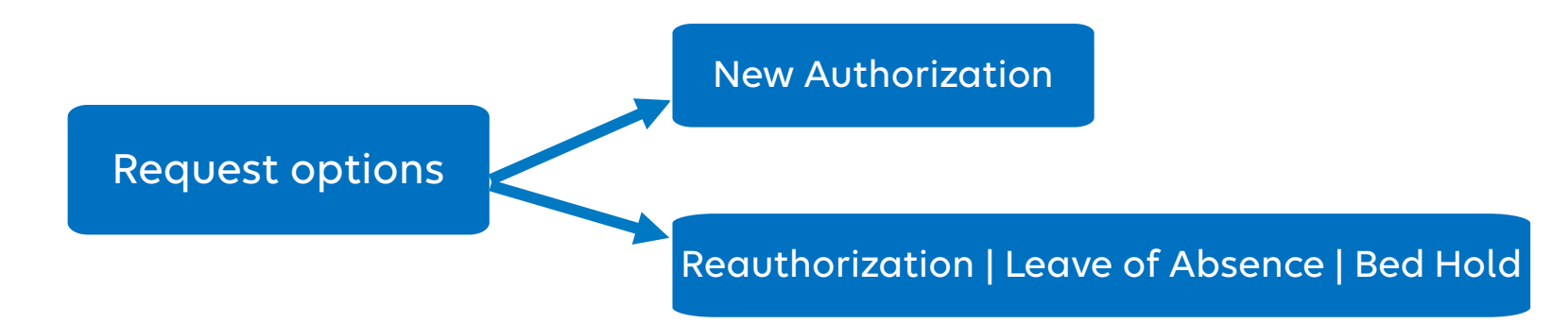

# Navigating LTC authorizations (cont.)

## Reauthorizations criteria:

- Reauthorizations may only be initiated if it is within 15 days prior to, or within 30 days after the current authorization end date.
- LTC Reauthorizations will only be available if the authorization time-period span is less than 365 days.

## Leave of Absence (LOA) | Bed Holds criteria:

- Are not applicable to ICF/DD\* facilities.
- Stay must be within 365 days of authorization.
- Should not be beyond 30 days prior to current authorization date or 30 days future date.

## Reauthorizations are not allowed after a discharge date is issued. They must be submitted before the discharge date.

\* ICF/DD includes Intermediate Care Developmentally Disabled (ICF/DD), Intermediate Care Developmentally Habilitative (ICF/DD-H), and Intermediate Care Developmentally Disabled Nursing (ICF/DD-N)

# LTC authorizations — level of care reasons

For Leave of Absence/Bed Hold, select the appropriate reason (*Request Details* page), then additional fields display.

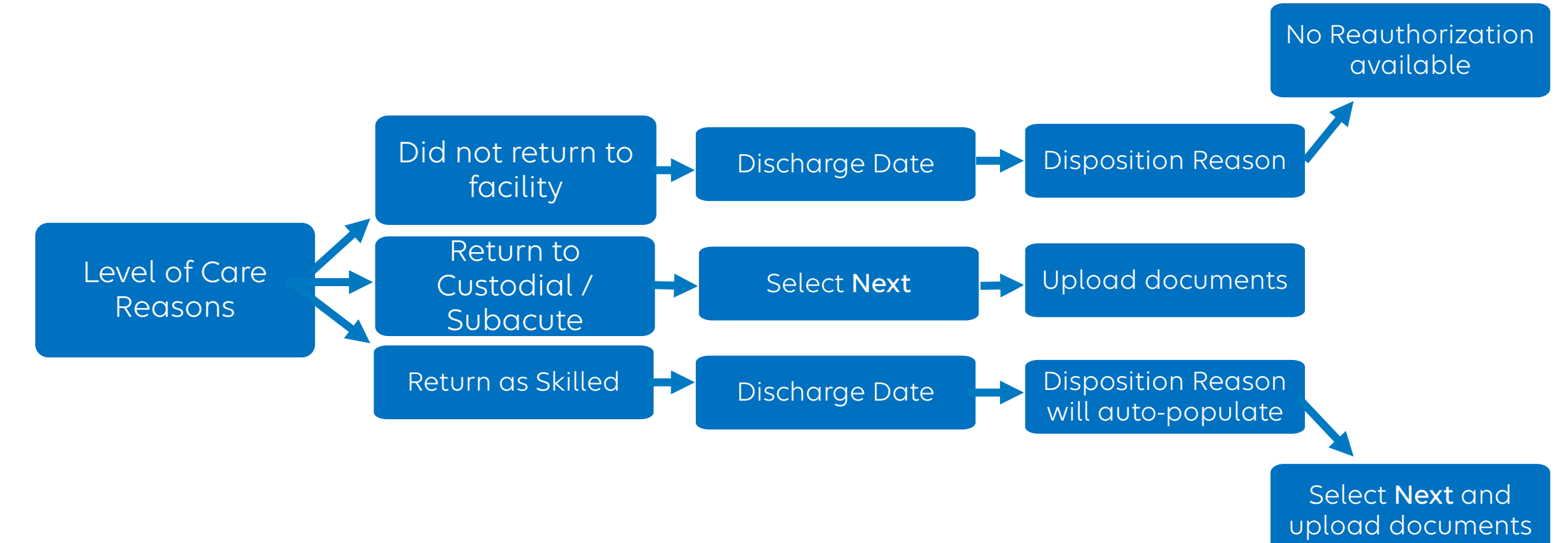

# **Request LTC authorizations**

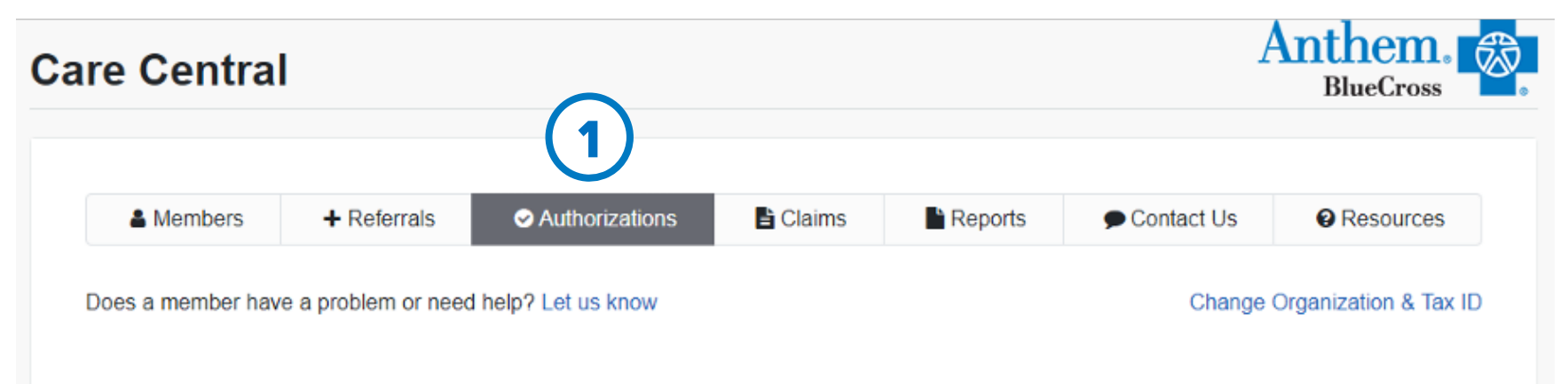

## Authorizations

Use this dashboard to view authorizations and start new authorization requests. Please note:

- Requests for new authorizations or reauthorizations are currently only available for Long-term Care(LTC).
- To request re-authorization or leave of absence/bed holds, select the authorization number below. You'll be taken to the authorization details page, where you can start your request.
- . For new ECM & Community Support (CS) requests, create a referral on the Referrals page.

You do not currently have any authorizations. When you have members with authorizations, their authorizations will be displayed on this dashboard.

Follow these steps to start an LTC authorization:

1. Select **Authorizations** from the top menu bar.

2. Select the **Request Authorization** button.

Request Authorization

 Banners displays throughout the workflow process providing additional information and guidance.

# Find member

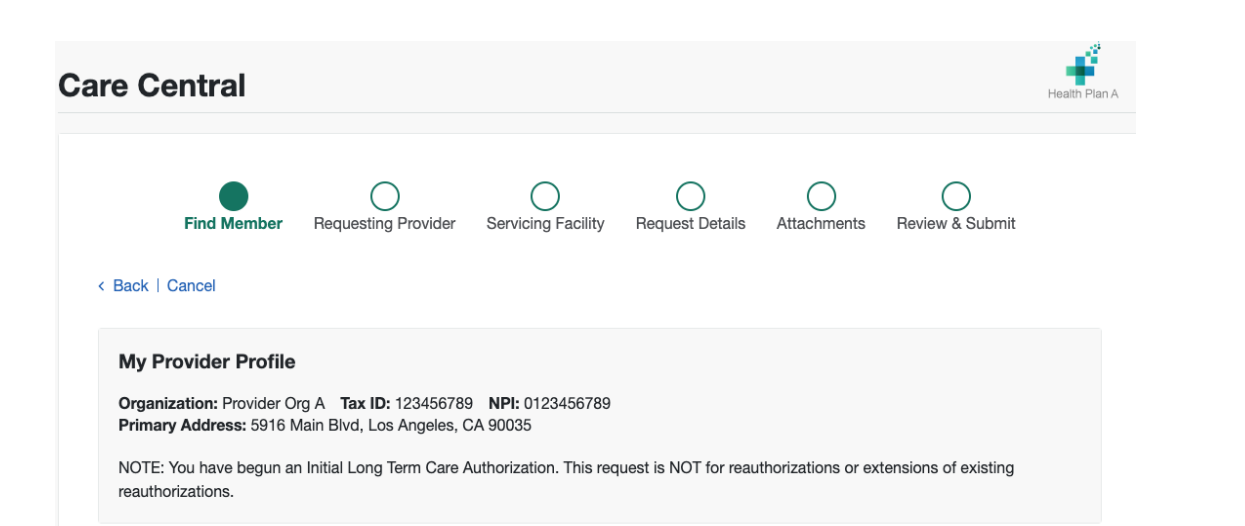

### **Find Member**

1. Select the Case Type, Custodial, Hospital Based, or Freestanding.

2. Type or select the Admission Date.

3. Type the member information including member or Medicaid ID and date of birth.

4. Select the **Find Member** button to validate the member information.

5. Select the member's county.

6. Select the **Next** button.

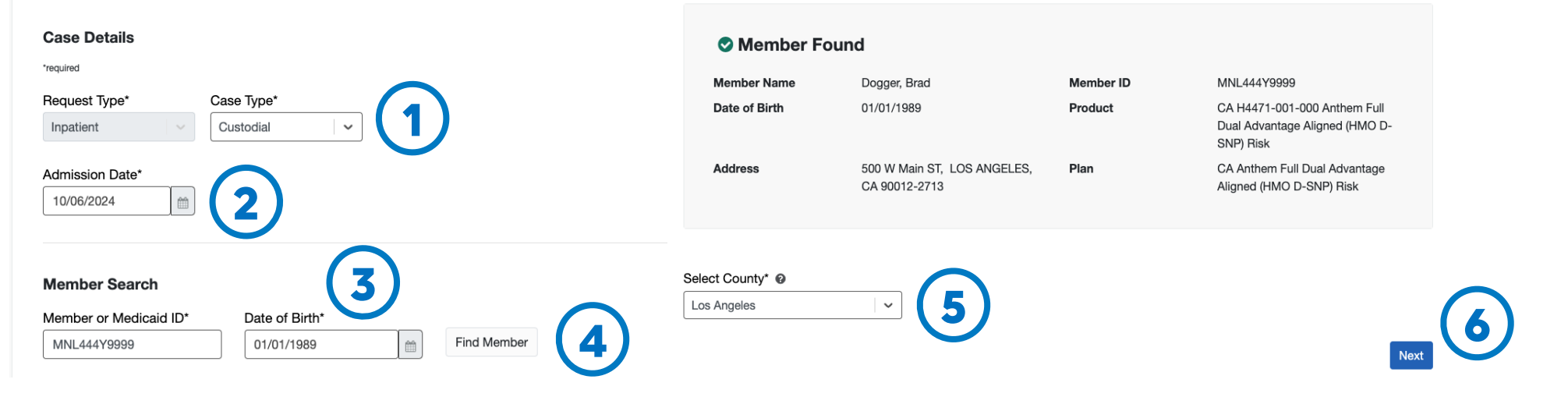

# **Requesting provider**

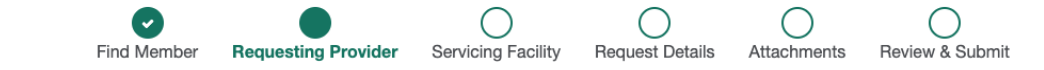

### < Back | Cancel

### My Provider Profile

Organization: Provider Org A Tax ID: 123456789 NPI: 0123456789 Primary Address: 5916 W Main Blvd, Los Angeles, CA 90035

### Authorization Details

Member Name: Dogger, Brad Member ID: MNL444Y9999 Admission Date: 10/06/2024

| Requesting Provider Search | 1                                          |   |  |
|----------------------------|--------------------------------------------|---|--|
| Organization* 🛿            | Tax ID* 😡                                  |   |  |
| Provider Org A             | ✓ 123456789                                | ~ |  |
| Select a Provider* 0       | NPI*                                       |   |  |
| PROVIDER A                 | ×   <b>v</b> 0123456789                    |   |  |
| Provider Type* 2           | Search Search                              |   |  |
| Provider Name              | Address                                    |   |  |
| Provider A Rehabilitation  | 944 Main Blvd Los Angeles, CA 90035 Select |   |  |

- 1. Verify the requesting provider information.
- 2. Select the Provider Type, Practitioner, Facility, or Group.
- Select the Search button.
   Note: The system will validate the provider selected and provide addresses.
- 4. Choose the **Select** button next to the appropriate address.

# Requesting provider (cont.)

### **Requesting Provider Details**

| Selected Requesting  | provider         |              |                                         |
|----------------------|------------------|--------------|-----------------------------------------|
| Provider Name        | Provider A       | Organization | Provider Org A                          |
| NPI                  | 0123456789       | Address      | 944 Main Blvd, Los Angeles, CA<br>90035 |
| Tax ID               | 123456789        |              |                                         |
| dditional Requesting | Provider Details |              |                                         |
| irst Name*           |                  | Last Name*   |                                         |
| John                 |                  | Banks        |                                         |
|                      |                  |              |                                         |
| 'hone*               | Ext.             | Fax          |                                         |

### Select a different Requesting Provider

Next

- 1. Type **First Name** and **Last Name** for the Requesting provider.
- 2. Confirm or update the phone number for the requesting provider.
- 3. Click the **Next** button.

# Servicing provider

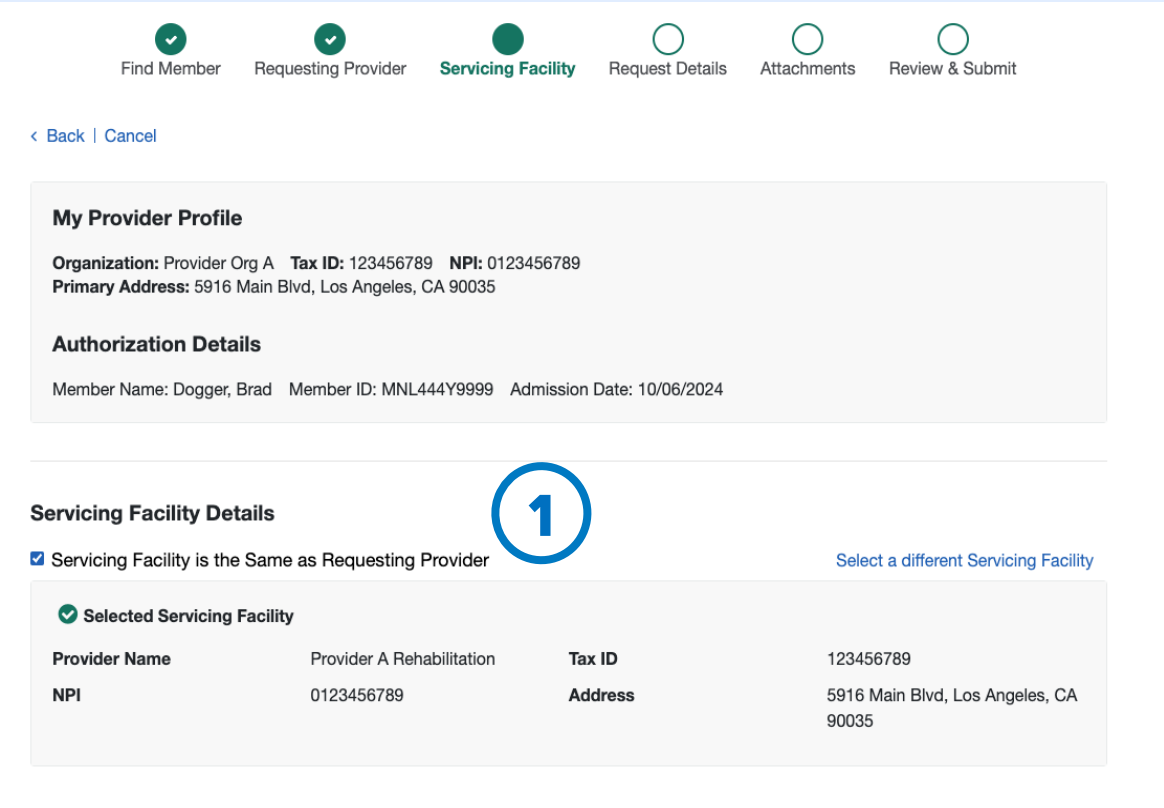

#### Enter Servicing Facility Phone Number

\*required

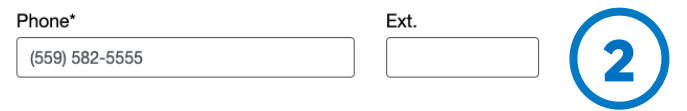

Next

- 1. Identify the servicing provider or select the **Servicing Facility is the Same as Requesting Provider** checkbox.
- 2. Confirm or update the servicing facility phone number.
- 3. Click the **Next** button.

## **Request details**

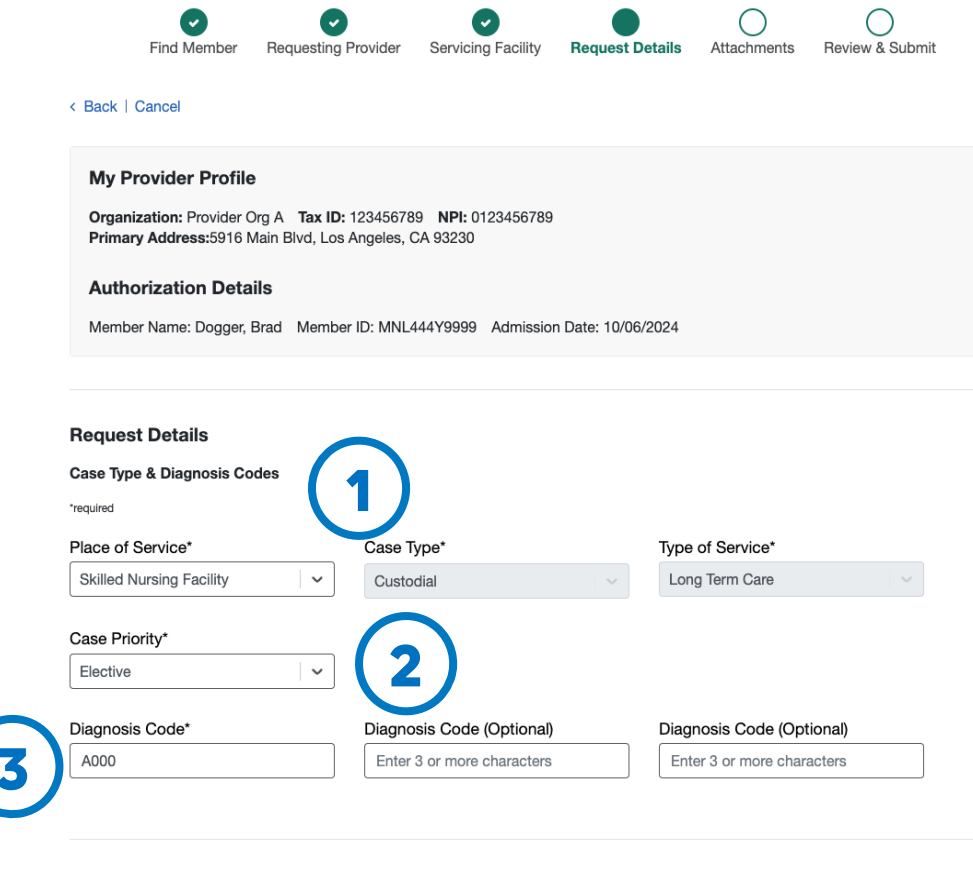

#### Services

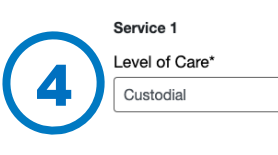

Start Date\* End Date\*

Next

 $\sim$ 

1. Select the **Place of Service.** 

2. Select the Case Priority.

- 3. Type the diagnosis code. Note: You can add up to three diagnosis codes.
- 4. Select the **Level of Care** (Custodial or Leave of Absence/Bed Hold) and expected **End Date**.
  - Leave of Absence/Bed Hold selection requires a level of care reason.
  - Add additional services as needed
- 5. Select the **Next** button.

## **Attachments**

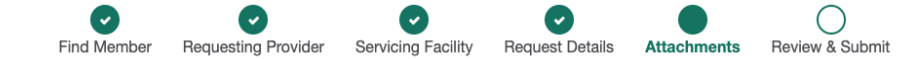

#### < Back | Cancel

### My Provider Profile

Organization: Provider Org A Tax ID: 123456789 NPI: 0123456789 Primary Address:5916 Main Blvd, Los Angeles, CA 93230

#### **Authorization Details**

Member Name: Dogger, Brad Member ID: MNL444Y9999 Admission Date: 10/06/2024

### **Attachments**

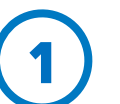

### **Required Documents**

Please ensure the following documents are uploaded with your request to avoid delayed authorization.

#### Custodial/Subacute

Upload the following as single or combined files.

- Face Sheet
- Record of Admission
- Current/Complete Minimum Data Set
- Medication Administration Record

#### Bed Hold/Leave of Absence

Medical Doctor Order (MDO)

### Upload

IMPORTANT: Individual file size cannot exceed 50 MB. Supported file types include: MS Word, MS Excel, .jpg, .jpeg, .tiff, .tif, .pdf, .txt and .csv. NOTE: File names cannot contain spaces or special characters with the exception of underscore (\_) and hyphen (-).

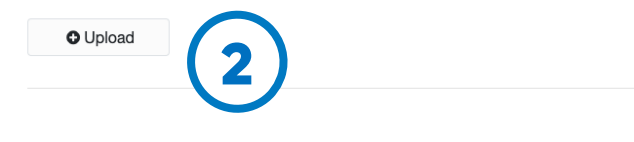

Review & Submit

- 1. Review the attachment details and what is required:
  - Ensure the proper attachments are included.
  - Follow the size, format, and naming convention requirements identified for attachments.
- 2. Upload necessary attachments.
- 3. Click the **Review & Submit** button.

## **Review and submit**

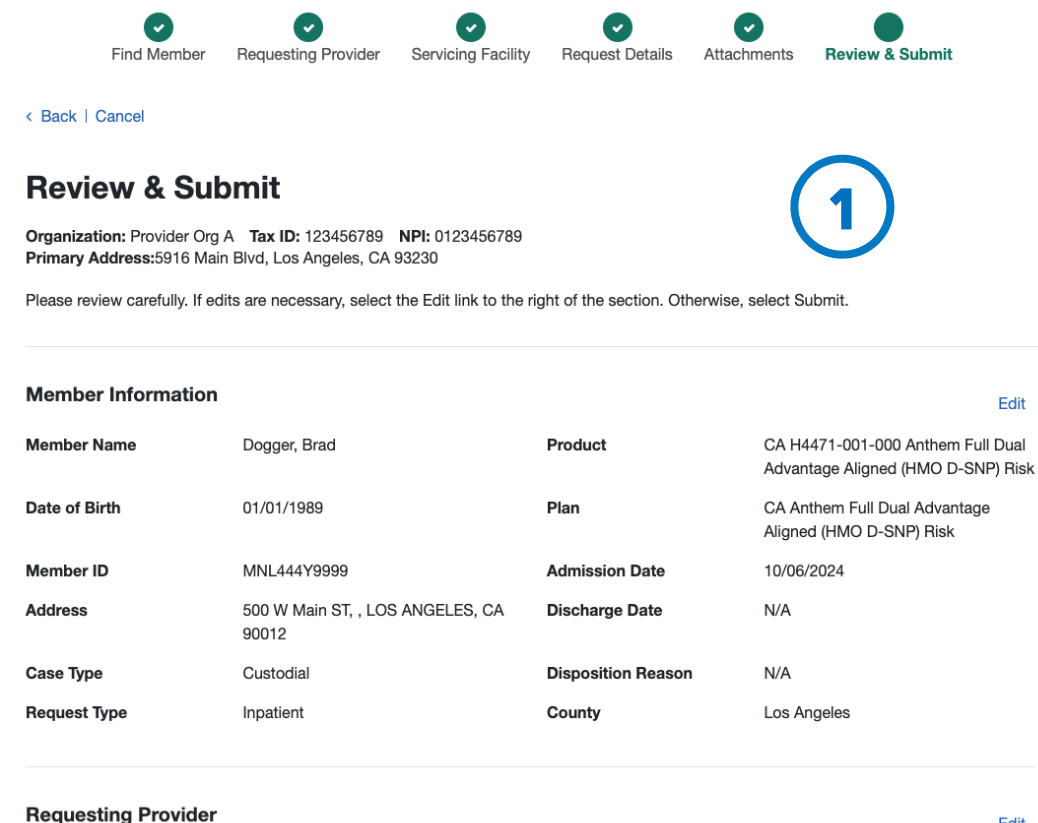

| Organization  | Provider Org A                          | Contact Name | Banks, John    |
|---------------|-----------------------------------------|--------------|----------------|
| Provider Name | Provider A Rehabilitation               | Phone        | (559) 582-5555 |
| NPI           | 0123456789                              | Ext.         | N/A            |
| Tax ID        | 123456789                               | Fax          | N/A            |
| Address       | 944 Main Blvd, Los Angeles, CA<br>90035 |              |                |

Review the authorization information.

- Select Edit next to any section to update: 2.
  - Edit that section *and* continue through the steps.
- Select the **Submit** button at the bottom. 3.

Edit

Edit

2

# Review and submit (cont.)

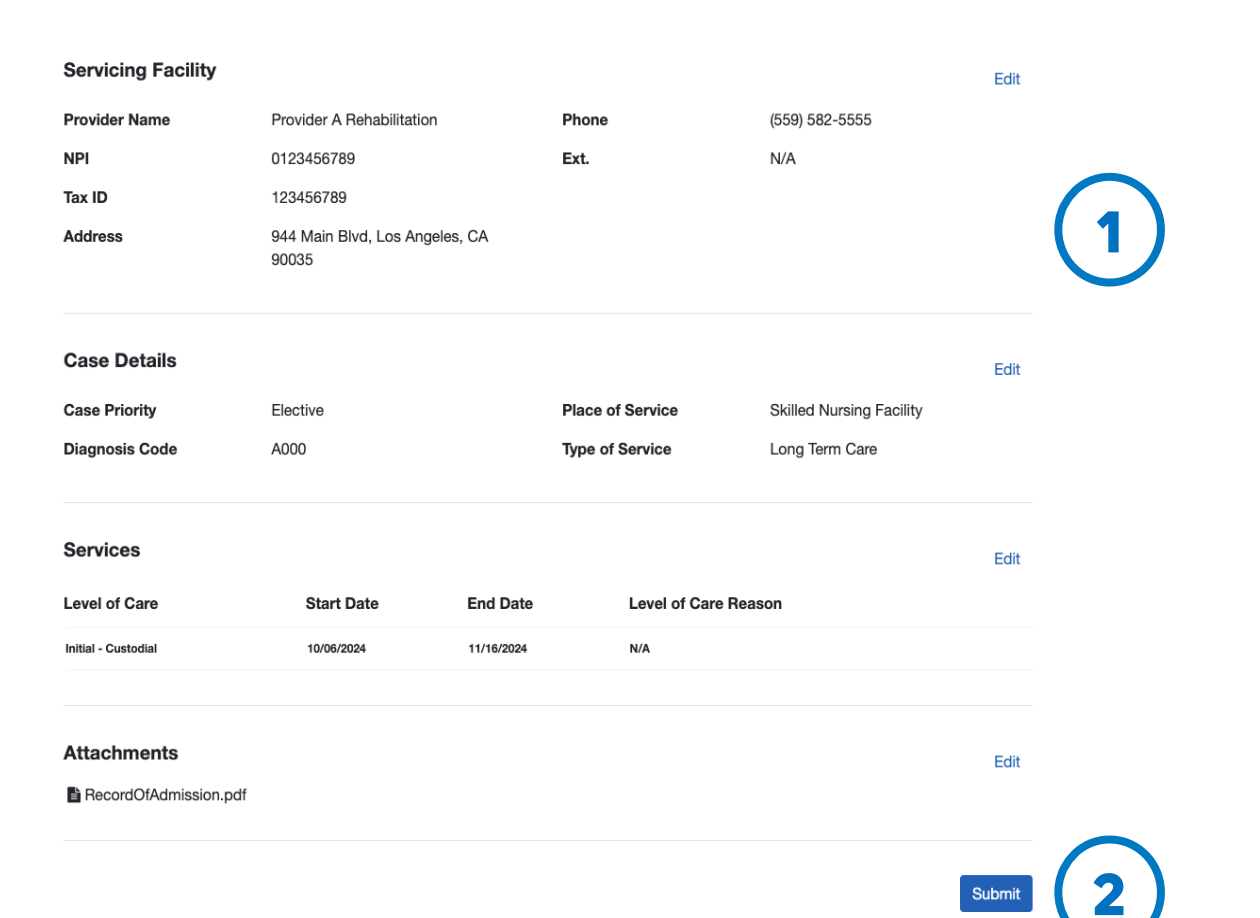

- 1. Continue reviewing the authorization submission, and edit sections as needed.
- 2. Click the **Submit** button at the bottom of the page.

**Note:** Check the status of your authorization on the *Authorization Dashboard*.

Create claims for enrolled members and reporting encounters

# **Create claims: Select members**

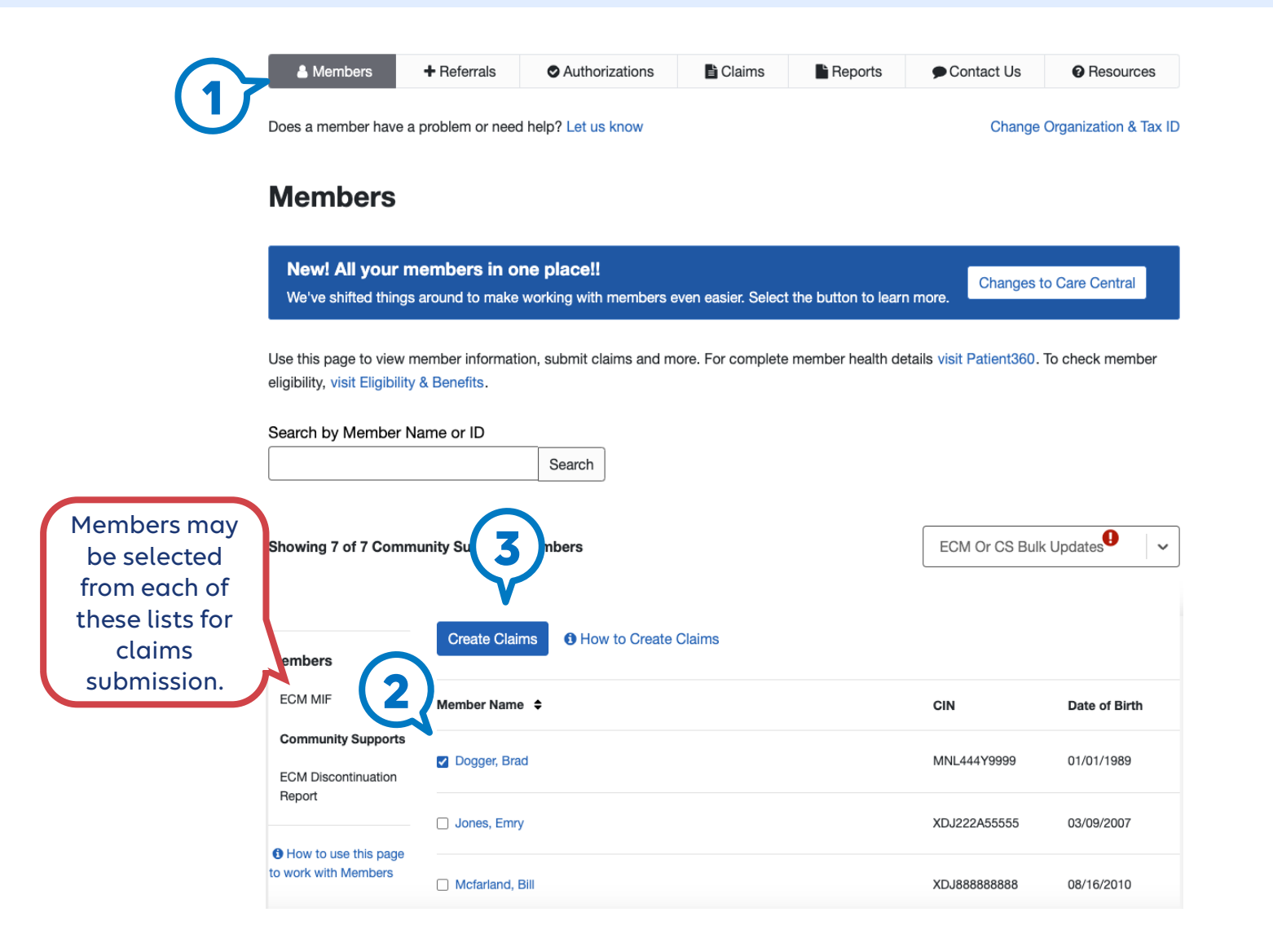

To start standard and outreach claims:

- 1. Navigate to the **Members** tab.
- 2. For standard claims or outreach claims for authorized members, select one or more members from the ECM MIF or Community Supports lists.
- 3. Select Create Claims.

Important note: The checkbox for ECM is only accessible for a member if the member's status has been updated to Enrolled. If it's not, the checkbox will appear greyed out and unavailable.

# Create claims: servicing address

| Care Central                                                                                          | Health Plan A                                                                                         |
|----------------------------------------------------------------------------------------------------|----------------------------------------------------------------------------------------------------|
| < Back                                                                                                |                                                                                                    |
| Servicing Address                                                                                     | Care Central                                                                                          |
| Your primary address is 944 Main St, Los Angeles, CA 90038<br>Is this same as your servicing address? | < Back                                                                                                |
| • Yes                                                                                                 | Servicing Address                                                                                     |
|                                                                                                    | Your primary address is 944 Main St, Los Angeles, CA 90038<br>Is this same as your servicing address? |
| Continue to Claim Form                                                                                | 3 ○ Yes<br>● No                                                                                       |
|                                                                                                    | Select Servicing Addresses Select                                                                     |
|                                                                                                    | Continue to Claim Form                                                                                |

- 1. You'll see a screen asking you to confirm your servicing address.
- 2. If your servicing address is the same as your billing address, select **Yes**, then **Continue to Claim Form**.
- 3. If your servicing address is different from your billing address, Select **No**.
- 4. Select the correct servicing address from the dropdown.
- 5. Select Continue to Claim Form.

# Create claims: Configure settings

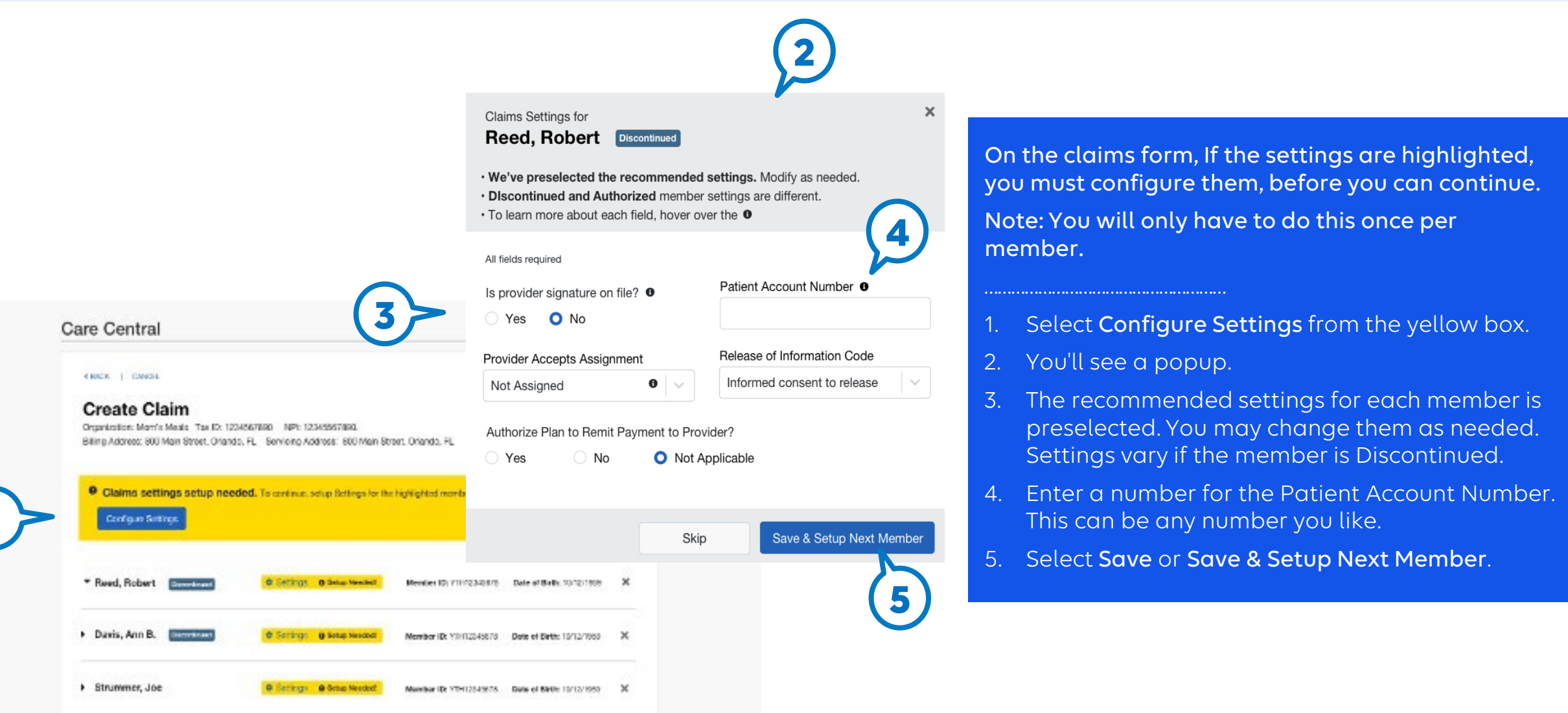

# Create claims: outreach claims/outreach encounters

#### Please note: our system does Care Central Outreach claims for both enrolled and not keep track of submitted discontinued members are submitted from the outreach claims. The outreach data will continue to be < BACK | GANCEL same form. available, even if they **have** Create Claim During the ECM outreach process, logged been submitted. Organization: Mom's Meals Tax ID: 1234567890 NPI: 12345567890. outreach attempts populate the outreach Billing Address: 800 Main Street, Orlando, FL. Servicing Address: 800 Main Street, Orlando, FL. claims and encounters for that member. \* Reed, Robert Member ID: YTH12345678 Date of Birth: 10/12/1959 Settings Select **Outreach** as the transaction type. (If member is discontinued, you will not need Service 1 to do this step). Select Transaction Type: Encounter O Outreach OWhich one should I choose? Clain 2. Complete the charge on the first item. This **Outreach Claim** acounters Your cuires emation is auto-populated by attempts logged by your organization during the outreach process. Only one will becomes the paid outreach claim. e entered in our records as encounters. Please enter the charge for the paid claim. be paid and Procedure Description & Code Charges Date of Service Important tip: Clinical Statt - In-Person Outreach G9008 UB 02/12/2022 白 \$0.00 Always input a positive dollar amount 60 U8 Clinical Staff - Telephonic Outreach 69008 03/10/2022 茵 \$0.00 when submitting a claim. Non-Clinical Staff - In-Person Outerach 03/08/2022 \$0.00 G9012 118 The remaining fields are disabled and 02/07/2022 曲 \$0.00 Non-Clinical Staff - Outreach Tolophonic Q9012 GOUS automatically create outreach encounters. 3. Select Review & Submit. **Review & Submit** Canoni

# Create claims: professional claims and new encounters

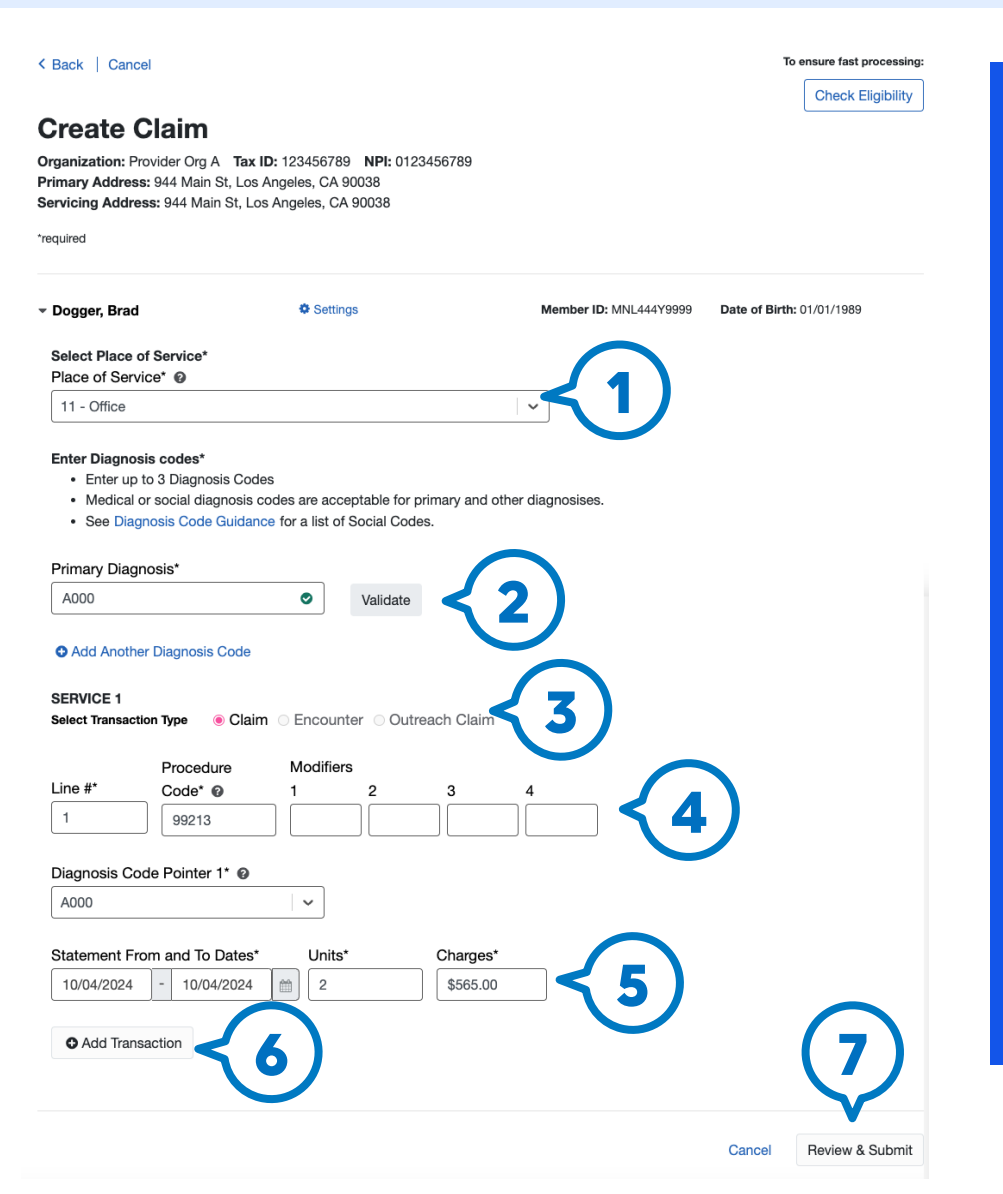

## Important note:

This form is for professional claim types only. To submit a facility for UB/Doulas/CHW, use Availity Essentials to create and submit claims. Select Help & Training | Find Help in the menu bar at the top of Availity Essentials. The *Provider Help Center* box displays in a separate browser window. To learn more about submitting the types of claims from above, type Claims Submission in the search box.

## Create claims for professional claims and new encounters:

- 1. Under a member's name, select Place of Service from the dropdown.
- 2. Select the primary diagnosis code.
- 3. Select **Claim** or **Encounter** as the transaction type.
- 4. Enter the procedure code, modifiers if applicable
- 5. Enter dates of service, units, and charges.
- 6. Select Add Transaction (a blank form appears) or Duplicate for Encounter (see next slide).
- 7. Select Review & Submit.

# Create claims: submit encounter from previous claim

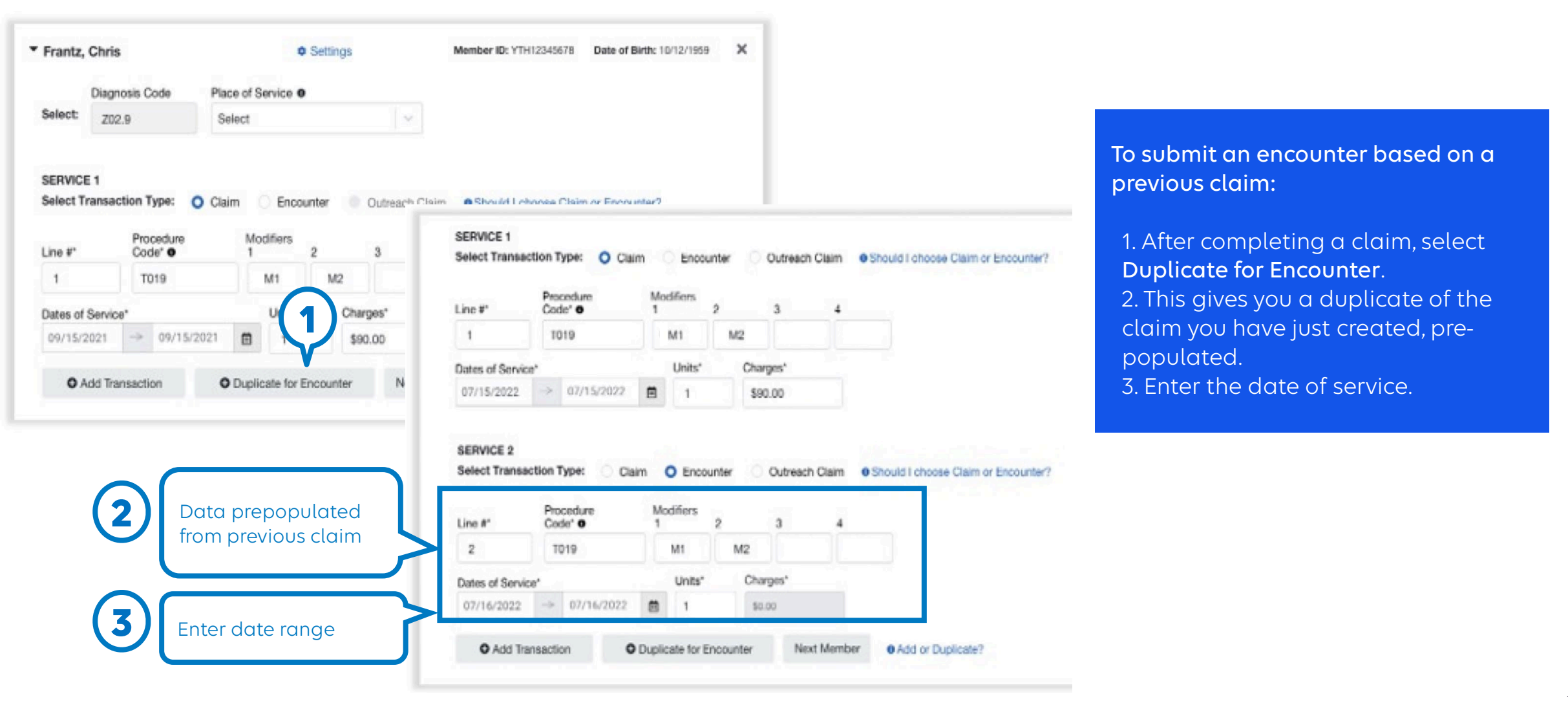

# Check claim status

# Claims dashboard

## Claims

### Create Claims, Outreach Claims & Encounters Visit the Members tab to create all claims including outreach claims for discontinued members.

### Start oon Members Tab

Pending & Processed

Submitted or Rejected

### Claim Details

Need more details of your claim or to file a claim dispute?

Visit Claims Status

Download Claims

### Showing 100 Claims

### Search by Date of Service (Max Range 29 Days)

```
10/01/20 → 10/30/20 🗎 Search
```

| Claim# \$   | Name 🕈            | Member ID 🗘 | Submitted<br>On \$ | Processed<br>on ¢ | Dates<br>of Service ≑   | Billed≎    | Paid ¢     | Status ♦   |
|-------------|-------------------|-------------|--------------------|-------------------|-------------------------|------------|------------|------------|
| 56789027895 | Member,<br>John   | XYZ12345678 | 10/18/2021         | N/A               | 10/28/2021 - 10/28/2021 | \$30965.00 | \$30965.00 | • Pending  |
| 56789027890 | Member,<br>Jordan | ABC12345678 | 10/18/2021         | N/A               | 10/29/2021 - 10/29/2021 | \$0.00     | N/A        | • Pending  |
| 123456789   | Member,<br>Zach   | DHF12345678 | 10/18/2021         | 10/21/2021        | 10/25/2021 - 10/25/2021 | \$1.00     | \$1.00     | OFinalized |

The claims dashboard shows basic details of your claims. Claims may be in varying stages of the process, as indicated by the following statuses:

## • Submitted:

This indicates your claim has been submitted and will take a minimum of 24 hours for a claim number to be assigned and begin processing.

### • Pending:

Pending claims are being reviewed by the health plan. It may take up to 30 days for a payment decision.

## • Processed:

Processed claims have been finalized. Visit the Claims Status tool in Availity to view additional details.

### • Denied:

To view details or dispute this decision for a claim that has not been paid, visit the Claims Status tool in Availity.

## • Finalized:

To view details on a finalized decision for a claim select **Finalized**.

# Claims dashboard (cont.)

## Claims

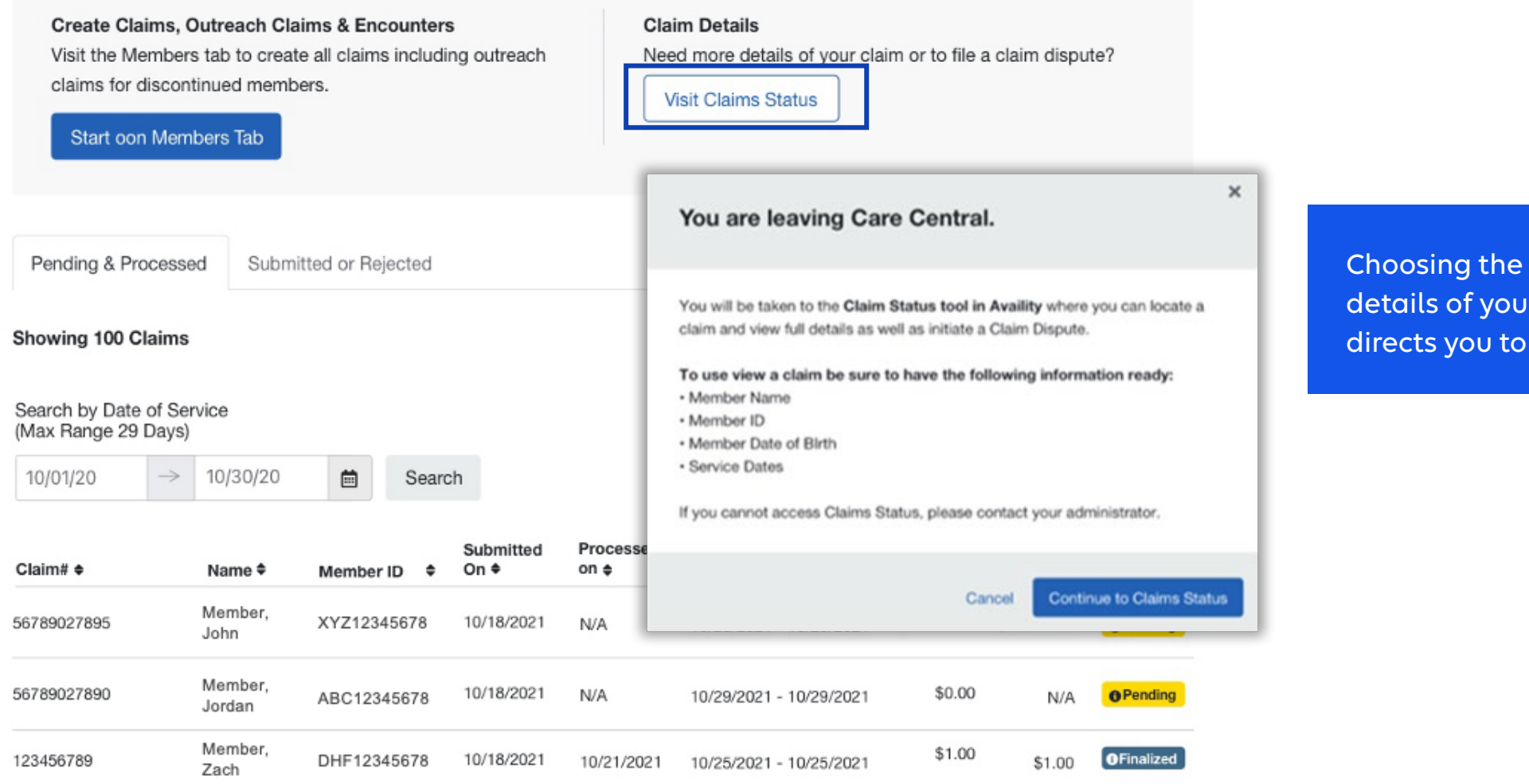

Choosing the option to view for more details of your claim or to file a dispute directs you to Availity.

# Claims status

Availity's claim status application enables you to research claims your organization has filed that the payer has adjudicated.

In the Availity menu, select:

- Claims & Payments
- Claim Status
- Organization from the drop-down
- Payer from drop-down
- Select a provider:
  - The field displays a list of providers that have been set up using the express entry application.
  - When you select a provider in the list, the Availity website populates information about the provider (such as NPI, tax ID, and payer-assigned provider ID) in the appropriate fields on the transaction page.

Contact information and Availity reminders

# **Contact information**

| For help with:    | Contact:     |
|-------------------|--------------|
| Authorizations    | 855-871-4899 |
| Claims            | 800-407-4627 |
| General questions | 800-407-4627 |
| Member concerns   | 800-407-4627 |
| Member emergency  | 911          |

# Helpful Availity reminders

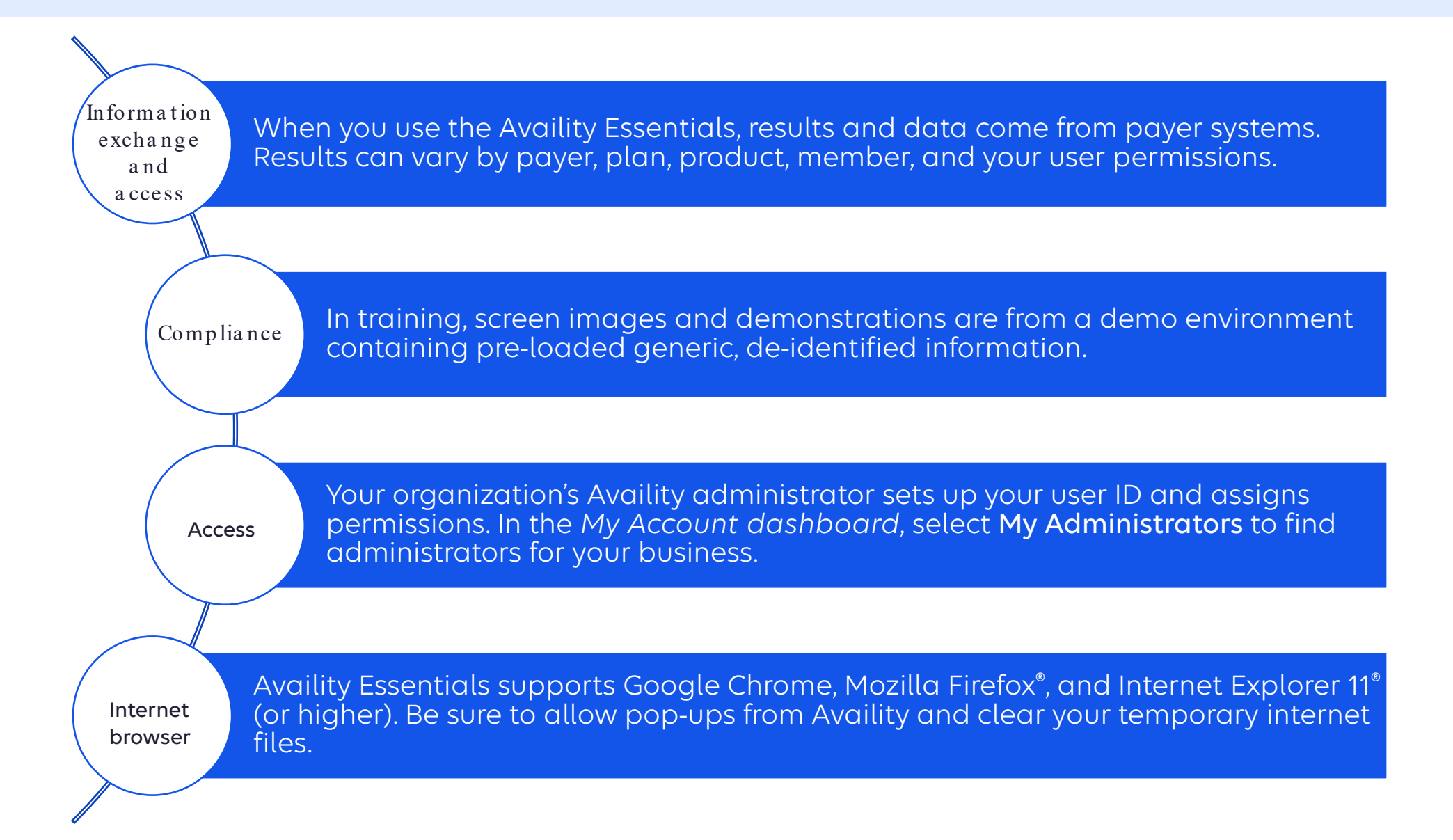

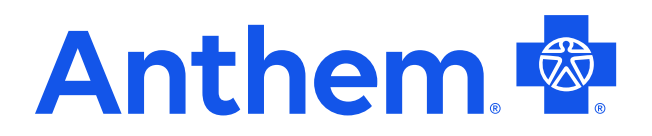

Medicaid coverage provided by Anthem Blue Cross, trade name of Blue Cross of California. Anthem Blue Cross and Blue Cross of California Partnership Plan, Inc. are independent licensees of the Blue Cross Association. Blue Cross of California is contracted with L.A. Care Health Plan to provide Medi-Cal Managed Care services in Los Angeles County. Anthem is a registered trademark of Anthem Insurance Companies, Inc. CABC-CD-071415-24 CABC-CD-074345-24 | January 2025